博物館・記念館様向け収蔵品管理システム

スサノオブック

# 無料版 試用ガイド

第三版

| 基本     | 写真 収集                                    | 作者 関連品                   | カルテ      | 掲載         | 出品使        | 用 移       | 助場             | 所 図面 |
|--------|------------------------------------------|--------------------------|----------|------------|------------|-----------|----------------|------|
| 型式     | a4                                       | 連番                       | 4 登録者    | ohtani     |            | 作業中 🗸     | 001            |      |
| 名称     | 収載品4                                     |                          | M        | 使用 G012    | 株式会社グラス    | 大谷太郎      | 写真:収蔵<br>品4    | an   |
| 保考     | 備考                                       |                          | ~ 出睡先    |            |            | ★ 100 ±00 | 写真训除           | 1.5  |
|        |                                          |                          |          |            |            | 3         | 002            |      |
| 種類     | 種類 1                                     |                          | 書籍名      | 語真語        |            |           | 写真:収蔵<br>品4    |      |
| 分類     | 分類1、分類2、分類3、分類4                          |                          | OPAC 2   | 123456     | PAGE 123   |           | 写真削除           |      |
| 作者名    | 山田太郎,山田次郎                                |                          |          | a          | 施設1        | Q00000001 | 003            | à.   |
| 法量税    | 100 模 110 高                              | さ 120 重さ 1               | 30 保存場所  |            | 部屋101      | R0000001  | 写真: 収置<br>品4   |      |
| 村間     | 紙形態形態                                    |                          | A        | H001       | 箱1         | 50000001  | 写真削除           |      |
| 製作年    | 1900 取得価格 1                              | 123,000 敗得年月日 2022/01/03 | 保存場所     |            |            |           | 004            | 00   |
| 付屋品英   | 付属品                                      |                          | ×ŧ       | [16]没1] [1 | 野屋101」「箱1」 |           | 马典: 4XB<br>品4  |      |
| 138000 |                                          |                          | ×Ŧ       |            |            | ^         | 写亮削除           |      |
|        | на на на на на на на на на на на на на н |                          | <u> </u> |            |            | ~         | 005            |      |
| 0      | 最大 175K                                  |                          | Î        |            |            |           | 7 写真: 収蔵<br>品4 |      |
|        | * •                                      |                          | ~        |            |            |           | 写真削除           |      |
|        |                                          | 下生成                      |          |            |            |           | 006            |      |

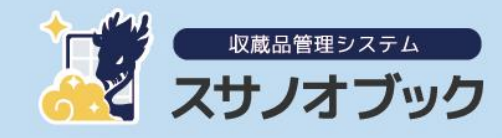

## 収蔵品管理システム「スサノオブック」試用方法について

収蔵品管理システム「スサノオブック」はシステムの試用ができます。 運用システムと同じ機能が試用できます。

#### 試用条件

収蔵品登録が30個まで

#### 試用期間

試用版スサノオブックには期間制限はありません

#### 動作条件(FileMaker)

試用するにはFileMakerが必要です

#### Windows • Mac

Claris FileMaker Pro19.5 お持ちでない方は 45 日間の無料評価版をご使用ください

#### iPad

Claris FileMaker Go 19(無料) App Store からダウンロードしてください

#### 動作環境

#### Windows

- ・ Windows 11 Enterprise および Windows 11 Pro Edition (64 ビット)
- Windows 10 Enterprise および Windows 10 Pro Edition (バージョン 21H2、64 ビット)

#### Mac

- macOS Monterey 12.0
- macOS Big Sur 11.0
- macOS Catalina 10.15

#### iPad

• iOS 15 以上

#### ダウンロード

試用版システムとマニュアルは、https://susanoo-book.com/のページからダウンロードできます

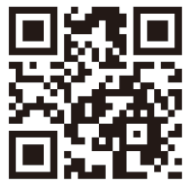

## よくある質問

#### 01. 現在のシステムやExcelデータから移行できますか?

下記の形式等からのデータ移行に対応しています。

- Microsoft Excel 形式
- コンマ区切り値形式(CSV)
- dBASE(DBF) 形式
- Microsoft Excel 形式
- FileMaker Pro 形式

データの形式変換やデータの確認などが必要な場合がありますので、まずは弊社に ご相談ください。

#### 02. 年額33万円にクラウドも含んでいますか?

FileMaker Cloudの最小構成(5ユーザ、10GB)を含んでいます。 最小プランから導入し、登録数が増えた時点でプランを変更することも可能です。 データ数や画像が増えた場合や、人数が増えた場合はプランを変更する必要があり ます。収蔵品数や画像数から最適なプランをご提案します。

#### 03. 安くありませんか?ちゃんと動きますか?

本当はもう少し高い金額にしたかったのですが、小規模な資料館や記念館でご利用 しやすい金額を設定しています。

まだ少ないですが、実際に運用実績もあります。

自館で使えるか不安のあるかたのために試用版として公開していますので一度使っ てみてください。

#### 04. バーコードの印刷や読み込みは専用機器が必要ですか?

バーコード印刷はインクジェットプリンタで宛名用紙で可能です。現場で直接印刷 したいときは専用ラベルプリンタに対応しています。

バーコード読み込みは、iPhone・iPadを利用します。他の機器は未対応です。

#### 05.スサノオブックならではの特徴はありますか?

iPhoneで写真撮影して登録できます。 一般的なシステムはパソコンでデータを登録することから始まりますが、スサノオ ブックは現場で写真撮影して登録できるので、収蔵品登録が早くできます。 迅速に登録したいというお客様の希望から試行錯誤してできた機能です。 06. ライセンスの違いはなんですか?

無料ライセンス 体験版になります。 収蔵品の登録数が30個の制限があります。 管理者機能は使えません。

完全アクセス権付永続ライセンス

施設のパソコンやサーバで運用したい方向けのライセンスです。 遠隔操作でのサポートも対応しますが、セキュリティや回線速度などの問題から 対応できない場合もあります。 ハードトラブルかソフトトラブルの切り分けはお客様で行うことになるため、IT 技術者がいない施設ではお勧めしません。

Claris FileMaker Cloud運用ライセンス

Claris FileMaker Cloudを利用して運用します。 サーバ機器やソフトウエアの運用・保守はClaris International Inc(Apple 社100%出資会社) で行いますので安心して使用できます。

#### 07. カスタマイズできますか?

無料ライセンスはできません。 有料版は完全アクセス権を提供しますのでお客様でカスタマイズできます。 画面のレイアウト修正など簡単なカスタマイズはお客様でできますが、スクリプト 変更などは弊社にお問合せご相談いただくことをお勧めします。 また、ZOOMを利用して教育やシステムの解説を別料金で承ります。

#### 運用後のカスタマイズについて

完全アクセス権付永続ライセンスの場合は弊社でのカスタマイズができないこと もありますので、カスタイマイズご希望の方はClaris FileMaker Cloud運用 ライセンスをご選択ください。

# 1.パソコン編

## 1-1.FileMaker Pro 試用版インストール

■45日間使える無料評価版のダウンロード方法 (1)検索サイトで[ファイルメーカー 試用]と検索し、下記のページを開いてください

https://www.claris.com→trial ▼ Claris FileMaker 無料評価版のダウンロード

Claris FileMaker の 45 日間無料評価版や、すぐに使えるテンプレートをダウンロードしてビジ

ネス課題の解決に取り組みましょう。

(2)情報を入力し、[無料評価版を試す]をクリックしてください https://www.claris.com/ja/trial/

|                                                        | Claris FileMaker                                                                                                    | Claris Connect                                                          |
|--------------------------------------------------------|----------------------------------------------------------------------------------------------------|-------------------------------------------------------------------------|
| あらゆ<br>きる力<br>成しま                                      | る課題を解決で<br>スタム App を作<br>しょう。                                                                                                    | 45 日間の無料評価版をお試<br>しください。<br><sup>&amp;</sup>                            |
|                                                        | 民営化のタイミングでイノペーションを<br>こそうと、全乗務員に FileMaker と iPac<br>の導入を決めました。今後も FileMaker<br>iPad を使って、次世代の新しい後進シブ<br>ムを作りたいと思っています。<br>大阪市高速電気動選株式会社 (Ocaka Metro) | 超<br>ゼジネスE メール<br>さ<br>会社名<br>国<br>・                                    |
| 数字で見る FileMaker                                        |                                                                                                    | 従業員校 ✓                                                                  |
| 20                                                     |                                                                                                    | 19)的元電話書号<br>仕事上の役割                                                     |
| <b>100 万人以上</b><br>問題解決者が毎日<br>FileMaker を使用していま<br>す。 | <b>50,000 組織</b><br>FileMaker を利用していま<br>す。<br>メロック作成をサポート<br>ます。                                                                                      | 今までに FileMaker を使用したことがありますか? ><br>・<br>作成したカスタム App を共有する予定はありま<br>すか? |
| 次のお客                                                   | 様から信頼を得ています :                                                                                                    | ○ はい ○ いいえ<br>無料評価版を試す                                                  |

## (3)[評価版ダウンロード]をクリックしてください

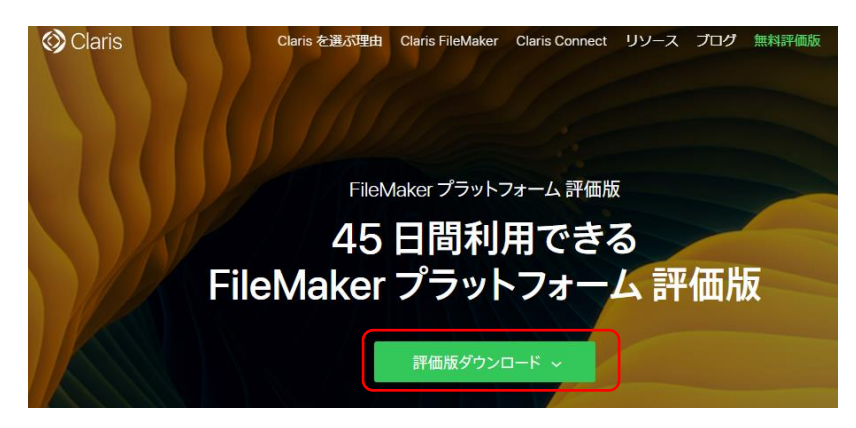

## 1-2.ダウンロードページを開く

■収蔵品管理システム『スサノオブック』のサイト

**O**アクセス方法

- ・検索サイトで「スサノオブック」で検索する
- ・QRコードでアクセス

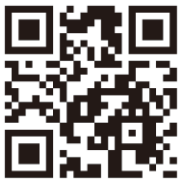

| 業種別管理パッケージ                                                                                                    |                                 |
|----------------------------------------------------------------------------------------------------|---------------------------------|
| <br>収蔵品管理システム『スサノオブック』                                                                                                    |                                 |
| 「低価格でほしい」「タブレットで管理したい」「自館のカスタマイズがしたい」というリクエストに応える収蔵品管理システムです。FileMakerで開発する<br>ことで、低価格・iPAD・カスタマイズのキーワードを実現しました。<br>『スサノオブック』の開発は島根県出雪地域で行っています。スサノオは出雲地域にゆかりのあり、草種剣(くさなぎのつるざ)をヤマタノオロチの尾から取<br>り出した伝説があります。宝・伝説のイメージのある『スサノオ』と香椿、知識の漆の意味のある『ブック』から『スサノオブック』となずけました。 |                                 |
| 価格                                                                                                    | 1.クリック                          |
| <ul> <li>毎料ライセンス(収蔵品30個以下):無料</li> <li>完全アクセス種付永焼ライセンス:税込み33万</li> </ul>                                                                                                    |                                 |
| <ul> <li>Claris FileMaker cloud適用ライセンス:年間33万円~</li> <li>収蔵品管理システム『スサノオブック』の詳<br/>細を見る</li> </ul>                                                                                                    |                                 |
| https://goo-us.com/PK/                                                                                                    | 2.クリック                          |
| 2010                                                                                                    |                                 |
|                                                                                                    | ×                               |
| 安心価格で                                                                                                    |                                 |
|                                                                                                    | 収蔵品管理システム<br>『スサノオブック』トップ       |
|                                                                                                    | システム概要<br>9                     |
|                                                                                                    | ● M46         価格         3.クリック |
|                                                                                                    | 無料ライセンス版ダウンロード                  |
|                                                                                                    |                                 |
| 安くて使いやすいシステムが欲しい・・・                                                                                                    | 利用者の声                           |
| 「低価格でほしい」「タブレットで管理したい」「自能のカスタマイズがしたい」<br>というリクエストに応える収蔵品管理システムです。                                                                                                    | その他のグラスパッケージソフトウェア              |
| FileMakerで開発することで、低価格・IPad・カスタマイズのキーワードを実現しました。                                                                                                    | お問い合わせ                          |
|                                                                                                    | <sup>開発会社</sup><br>しい           |

https://susanoo-book.com/

# 1-3.ファイルのダウンロードと実行

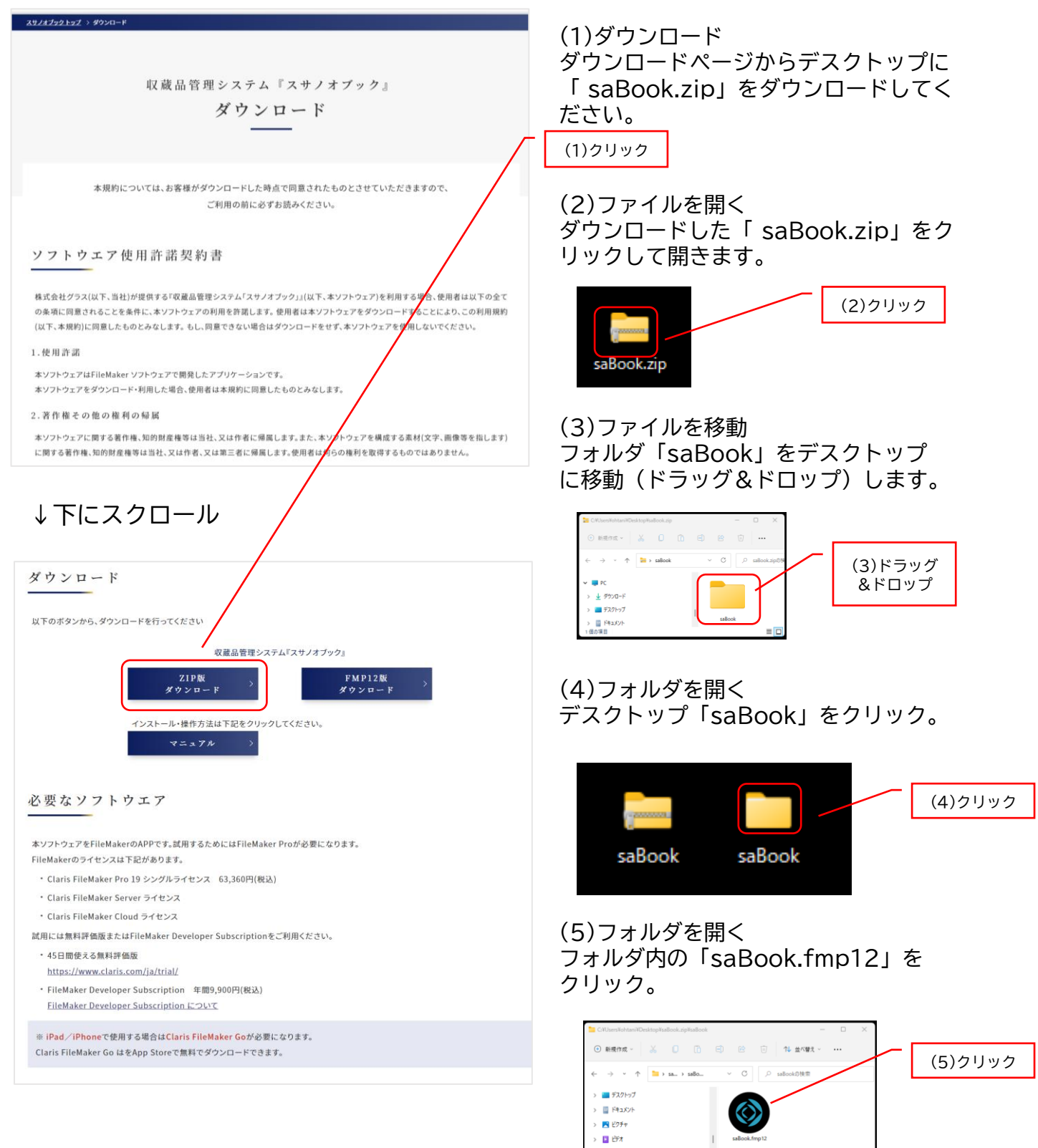

A P-

## 1-4.使用を開始する

## [使用を開始する]をクリックし、試用を行ってください

| -                                                                                                    |  |  |  |  |  |
|----------------------------------------------------------------------------------------------------|--|--|--|--|--|
|                                                                                                    |  |  |  |  |  |
|                                                                                                    |  |  |  |  |  |
| 人 スサノオノック                                                                                                    |  |  |  |  |  |
|                                                                                                    |  |  |  |  |  |
| 収蔵品管理システム『スサノオブック』のダウンロードありがとうございます。<br>本ソフトウェアをダウンロードすることにより、この利用規約に同意したものとみなします。<br>使用を開始する場合には、利用規約を確認のうえ、「使用を開始する」をクリックして利用を開始してください。<br>一度クリックすると今後は画面は表示しません。                                                                                                    |  |  |  |  |  |
| ソフトウエア使用許諾契約書                                                                                                    |  |  |  |  |  |
| 株式会社グラス(以下、当社)が提供する『収蔵品管理システム』(以下、本ソフトウェア)を利用する場合、使用者は以下の全ての条項に同意されることを条件に、本ソフトウェアの利用を許詳し<br>ます。 使用者は本ソフトウェアをダウンロードすることにより、この利用規約(以下、本規約)に同意したものとみなします。 もし、同意できない場合はダウンロードをせず、本ソフトウェアを<br>使用しないでください。                                                                                                    |  |  |  |  |  |
| 1.使用許諾<br>本ソフトウェアはFileMaker ソフトウェアで開発したアプリケーションです。<br>本ソフトウェアをダウンロード・利用した場合、使用者は本規約に同意したものとみなします。                                                                                                    |  |  |  |  |  |
| 2.著作種その他の権利の帰属<br>ホジントウェアに関する著作権、知的財産権等は当社、又は作者に帰属します。また、本ソフトウェアを構成する素材(文字、画像等を指します)に関する著作権、知的財産権等は当社、又は作<br>者、又は第三者に帰属します。使用者は何らの権利を取得するものではありません。                                                                                                    |  |  |  |  |  |
| 3.配布条件<br>使用者はインターネット上において本ソフトウェアを配布することはできません。                                                                                                    |  |  |  |  |  |
| 4.使用条件<br>当社は、本ソフトウェアについて、譲渡不可かつ非独占の使用権(以下、「ライセンス」と呼びます)を許諾します。許諾される内容は「ライセンス」の種類により決まります。<br>a) 証用ライヤンス                                                                                                    |  |  |  |  |  |
| プレンフトウェアの仕様・操作方法を確認するためのライセンス<br>データの登録数に制限があります。<br>利田は同一般的内での利用する。                                                                                                    |  |  |  |  |  |
| インパレット (1997) アンジン (1977) アンジン (1977) |  |  |  |  |  |
| 本シフトウェアを選んし、完全アクセス種付のアカウントを提供しなソフトウェアの修正と利用するライセンス<br>単一施設管理で利用する。複数施設の場合は施設数のライセンスを購入してください。<br>本ソフトウェアのカスタマイズは自由にできます。カスタマイズについては自己責任でおこなってください。                                                                                                    |  |  |  |  |  |
| (c) Claris FileMaker Cloud通用ライセンス<br>本ソフトウェアをClaris FileMaker Cloudで運用するためのライセンス。<br>完全アクセス権付のアカウントを提供し本ソフトウェアの修正と利用するライセンス。                                                                                                    |  |  |  |  |  |
| 利用制限、ライセンスについてはClarls FileMaker Cloudの使用条件と同じにします。<br>ホソフトウェアのカスタイズは自由にできます。カスタイズについては自己責任でおこなってください。<br>お客様が有償サポートをご希望された場合、オンラインのリモートサポートを行います。                                                                                                    |  |  |  |  |  |
| 🐋 使用を開始する 😒 使用を中止する                                                                                                    |  |  |  |  |  |
| クリック                                                                                                    |  |  |  |  |  |
|                                                                                                    |  |  |  |  |  |
| vggalggeyzza          ⊕ 節易モード           ⊕ ■ ⊕ ⊗ ① ◎        スサノオブック          ∑                                                                                                    |  |  |  |  |  |
| <sup>∞19.42</sup><br>バーコード 収蔵品・箱 出品・人会社 印刷 マスタ 保守 設定他                                                                                                    |  |  |  |  |  |
|                                                                                                    |  |  |  |  |  |
| バーコード検索         返却                                                                                                    |  |  |  |  |  |
|                                                                                                    |  |  |  |  |  |
| ₩ 収蔵品未返却 収蔵品作業中                                                                                                    |  |  |  |  |  |
|                                                                                                    |  |  |  |  |  |
|                                                                                                    |  |  |  |  |  |
| 収蔵品検索 カルテー覧(作業中)                                                                                                    |  |  |  |  |  |
|                                                                                                    |  |  |  |  |  |
|                                                                                                    |  |  |  |  |  |

次回からはメニュー画面が起動します。

# 2. iPad編

# 2-1.FileMaker go をインストール

(1) FileMaker Go をインストール

FileMaker GoのAppストアで「FileMaker Go」で検索して、赤枠で囲んでいる アプリをインストールしてください

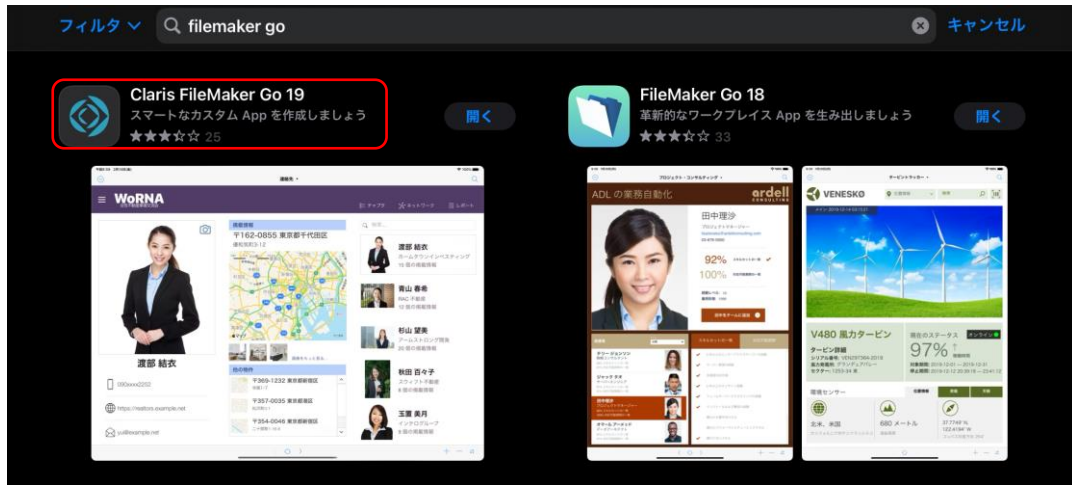

# 2-2.iPadでダウンロードして開く

## (1)Webからダウンロードする

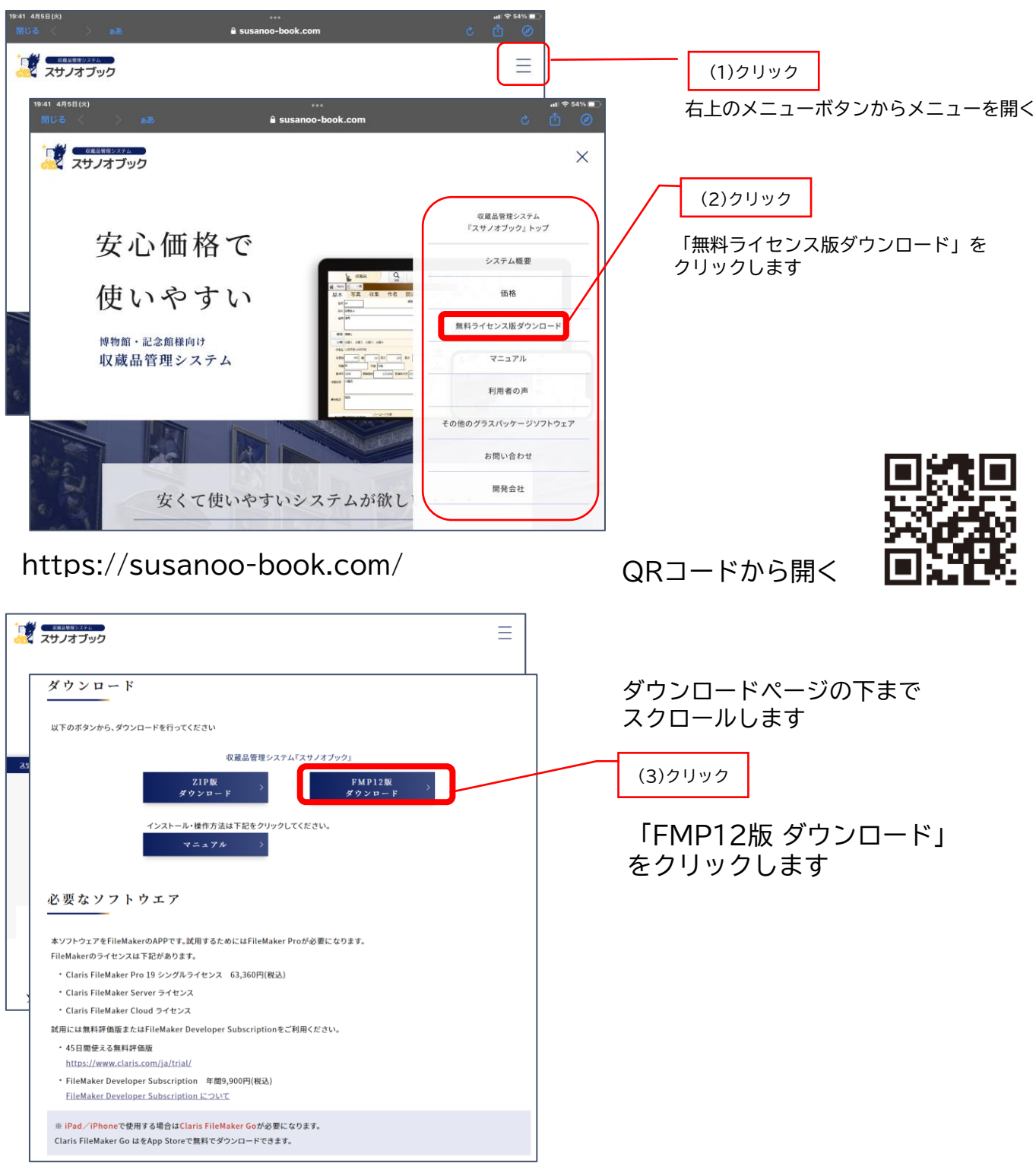

https://susanoo-book.com/download.html

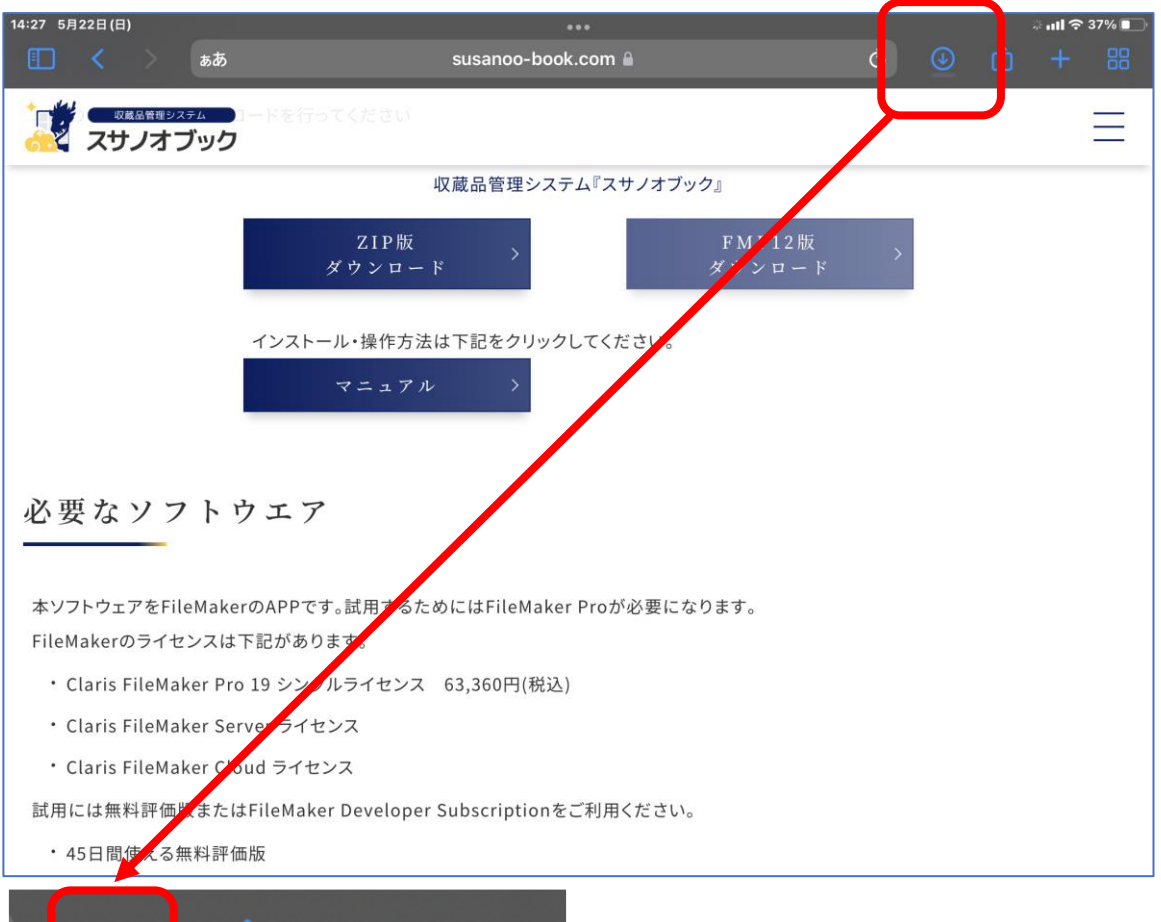

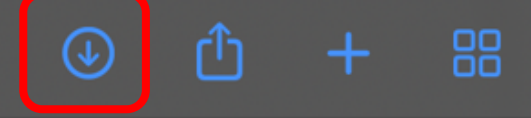

ダウンロードボタンをクリック

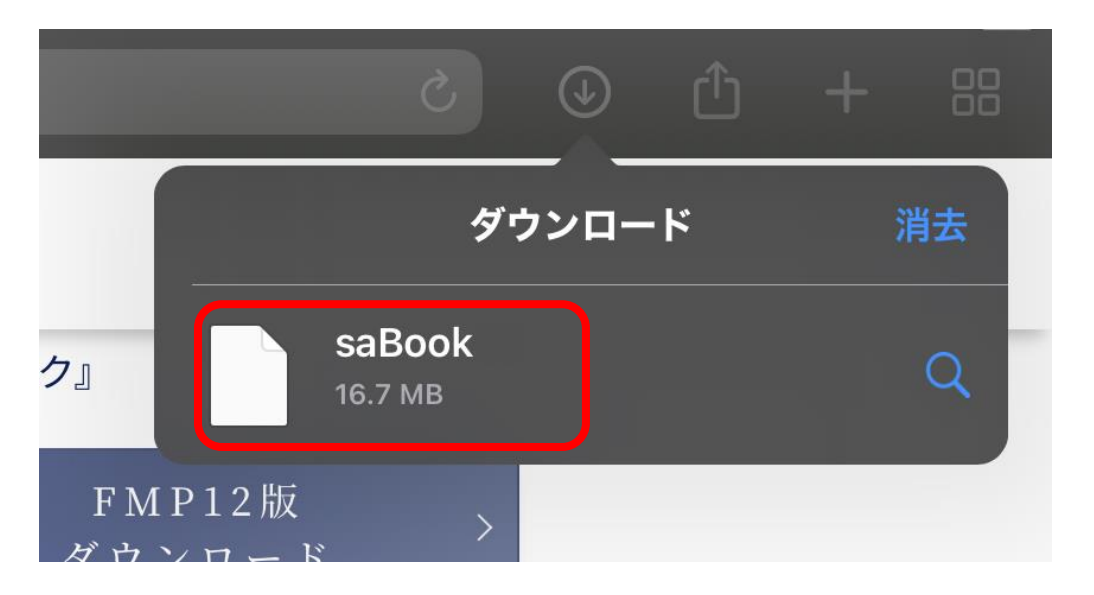

「sabook」をクリックで画面が変わります

## 2-3.iPadでダウンロードして開く

## (2)ダウンロードして実行する

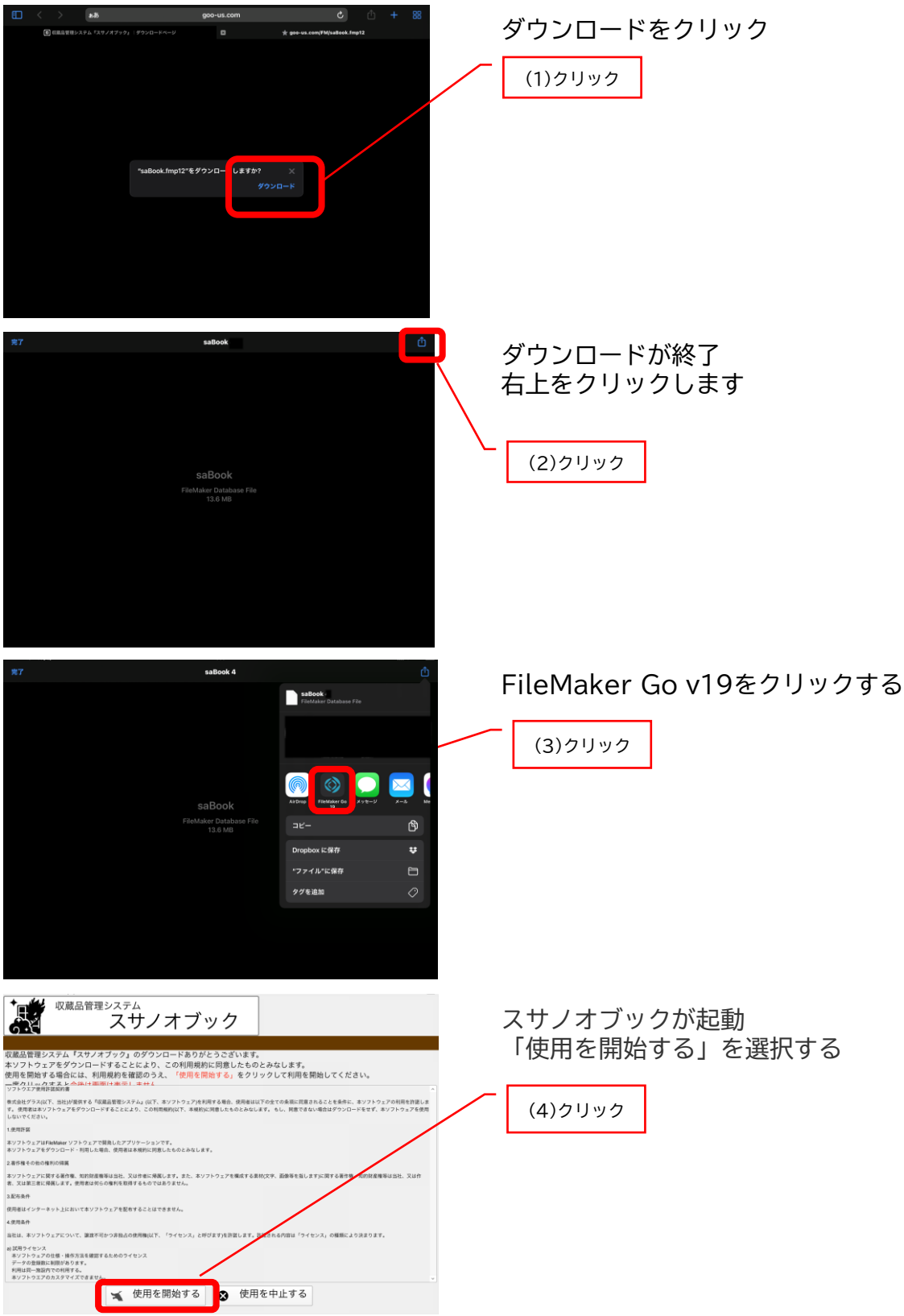

## 2-4.FileMaker Go 19で起動

(1) 再起動方法

マイAPPを選択し、saBookを起動します

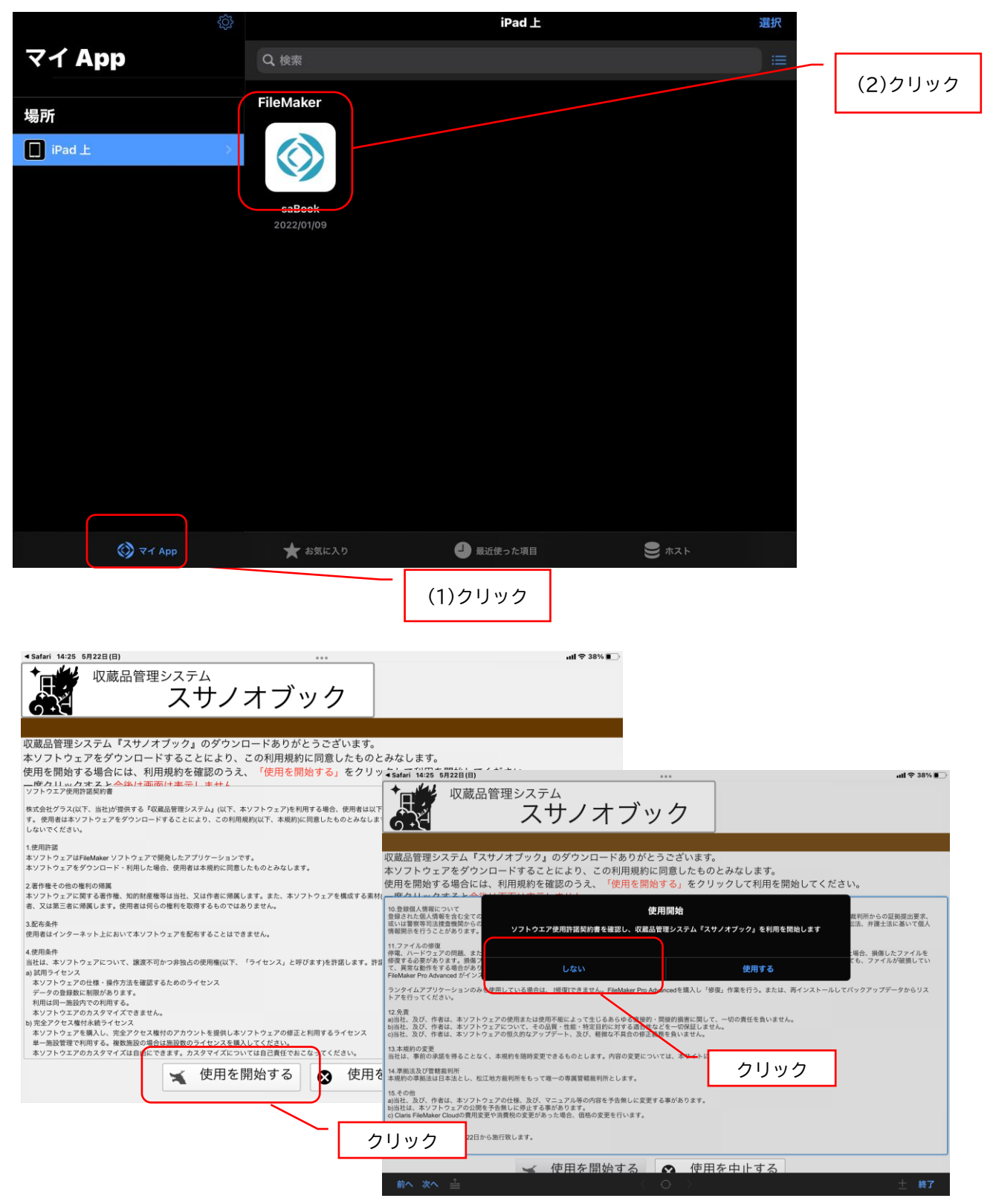

# 2-5.iPhone編

(1)インストール方法 iPhoneもiPadと同じ手順でインストールできます

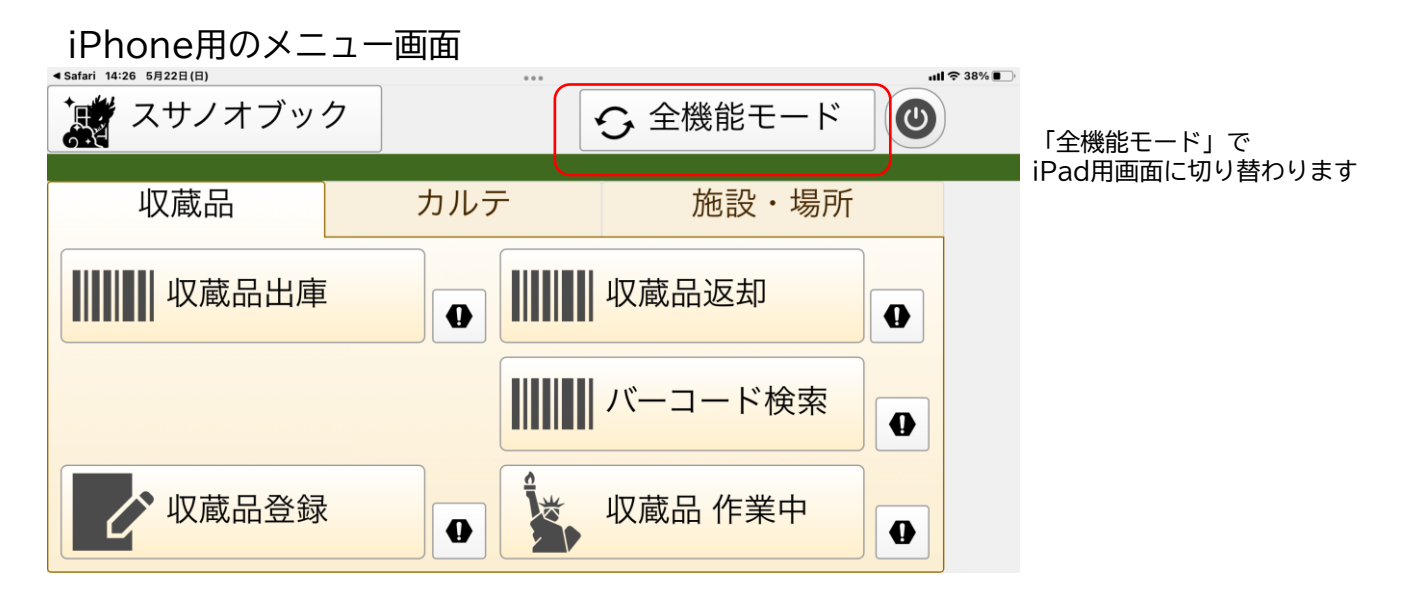

iPad用のメニュー画面

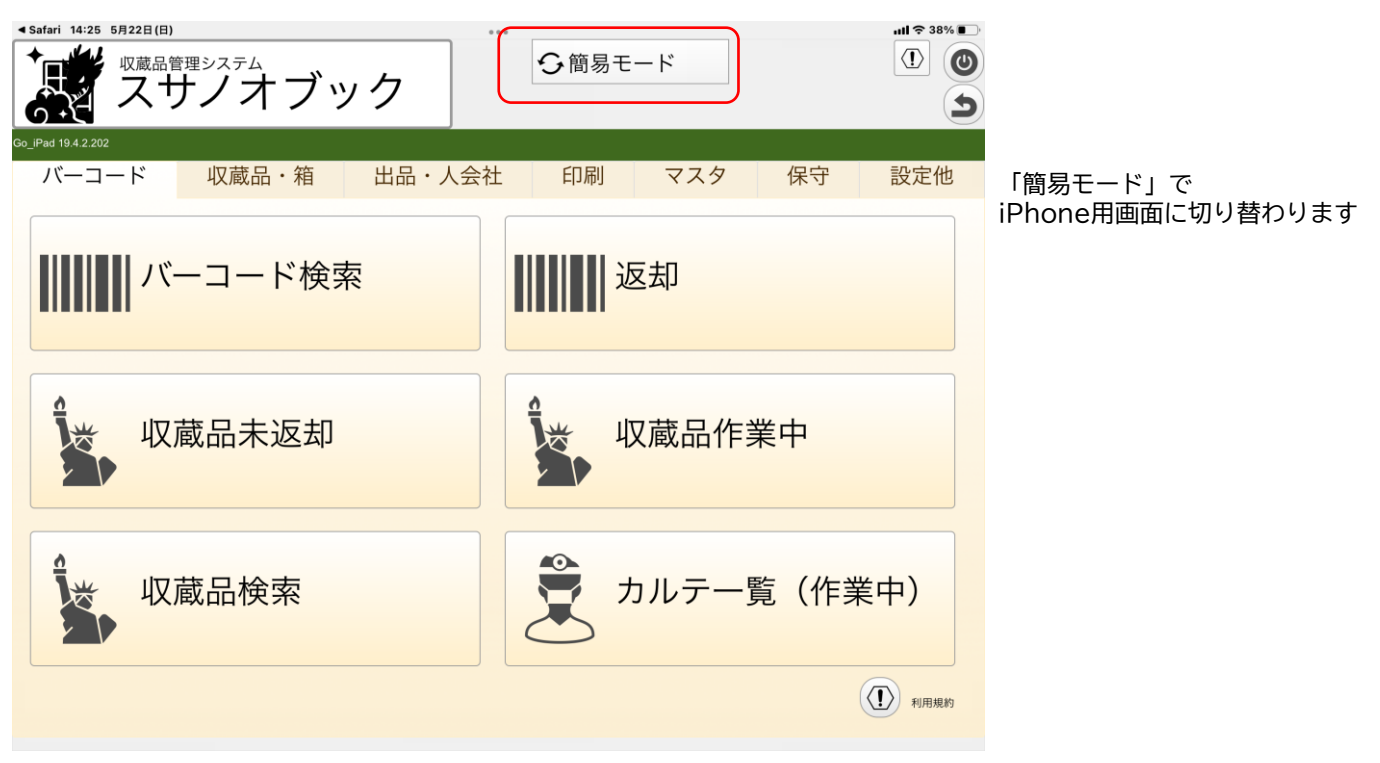

# 3. 導入手順編

## 導入手順

試用にあたって、施設・収集場所・作者登録をします 保管場所、収集場所、作者の管理を行わない場合は省略してください

〇施設

保管場所を管理する場合に必要

〇収集場所

収蔵品の収集場所を管理する場合に必要

郷土資料館や埋蔵品を管理する場合に登録します

〇作者

収集品の作者を管理する場合に必要

O収蔵品

収蔵品を登録し、保存場所・収集場所、作者が設定できます

■マニュアル(操作方法について)

各画面の操作方法は「3.マニュアル編」のマニュアルページからダウンロードして ください

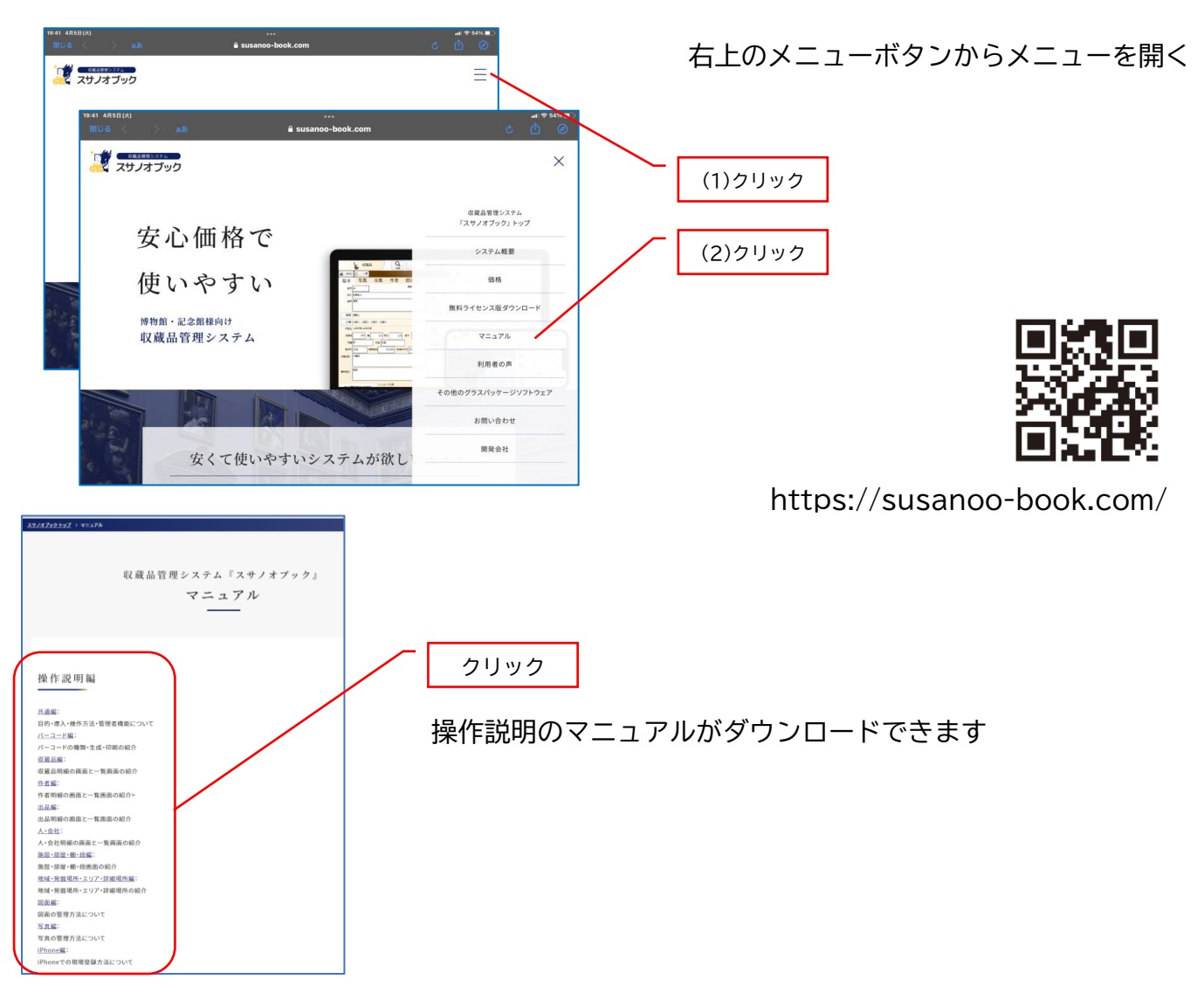

## 3-1.施設登録

施設、部屋、棚、段の4階層で登録します。

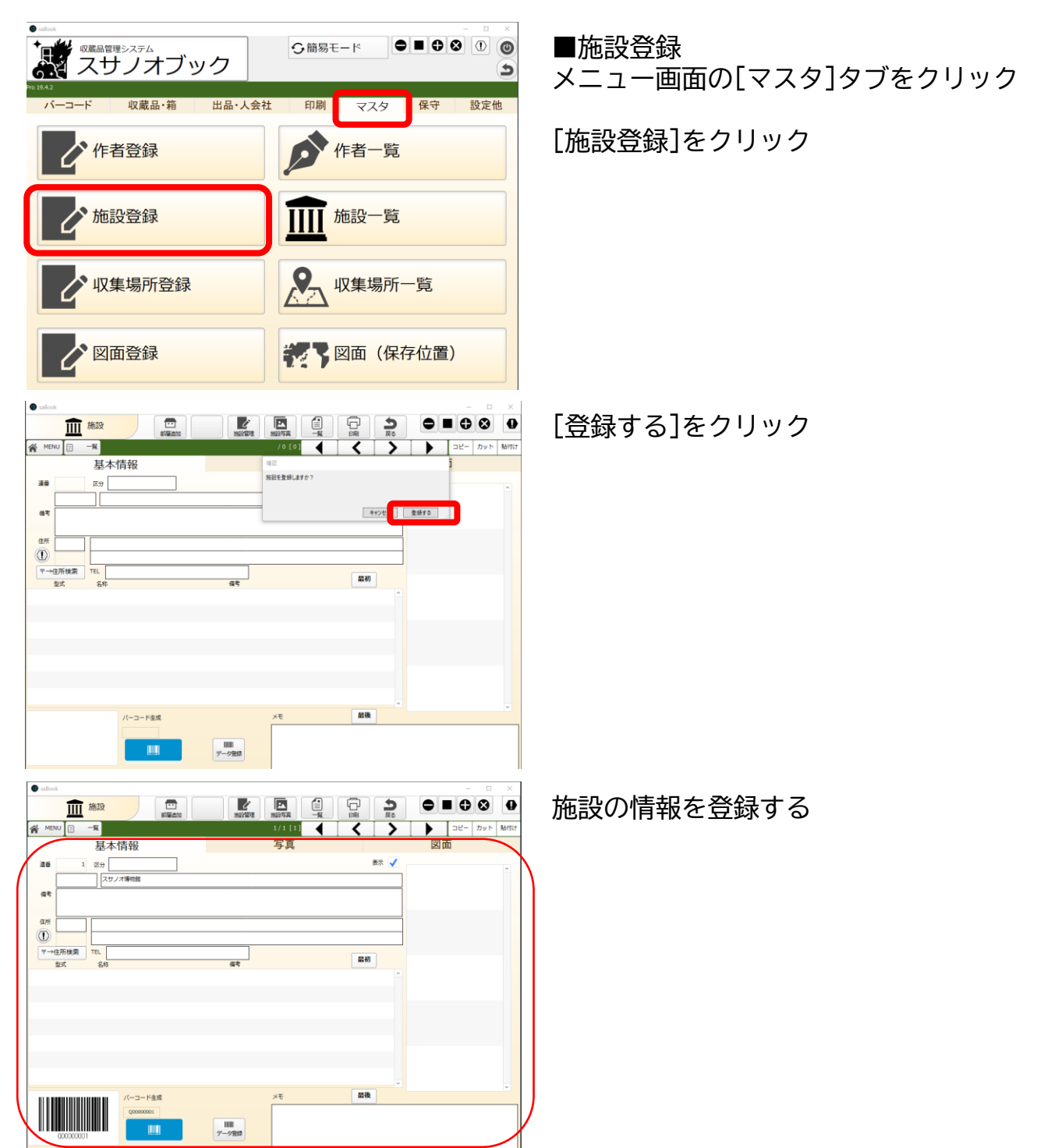

## 3-1.施設登録(部屋登録)

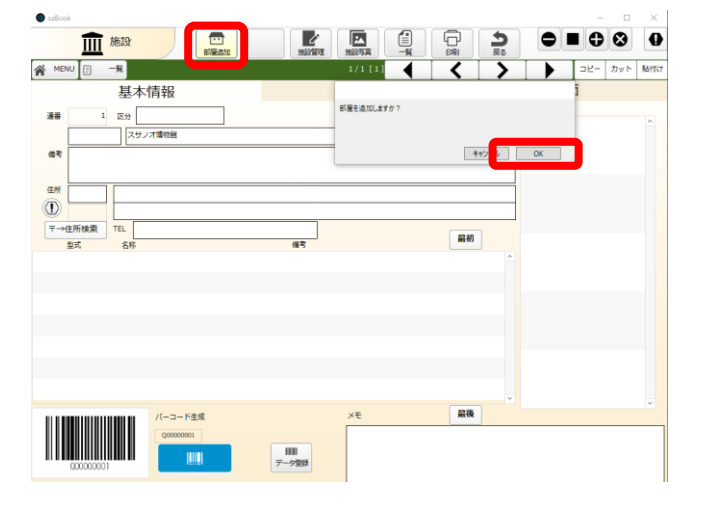

■部屋登録 [部屋登録]をクリック

[OK]をクリック

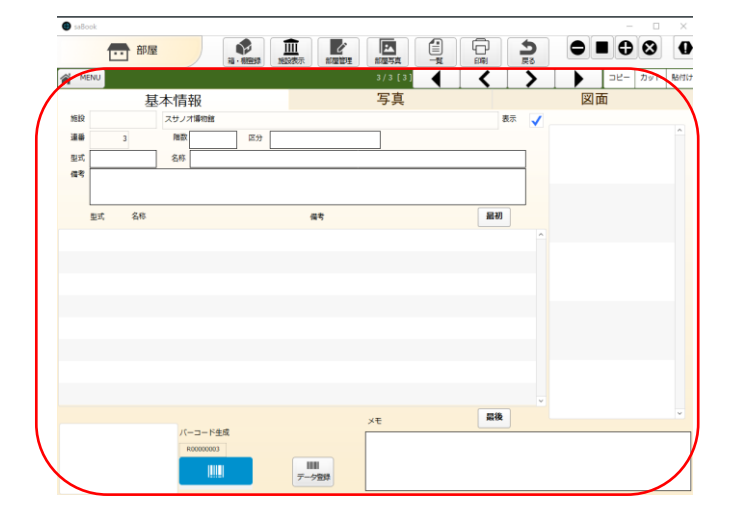

部屋の情報を登録する

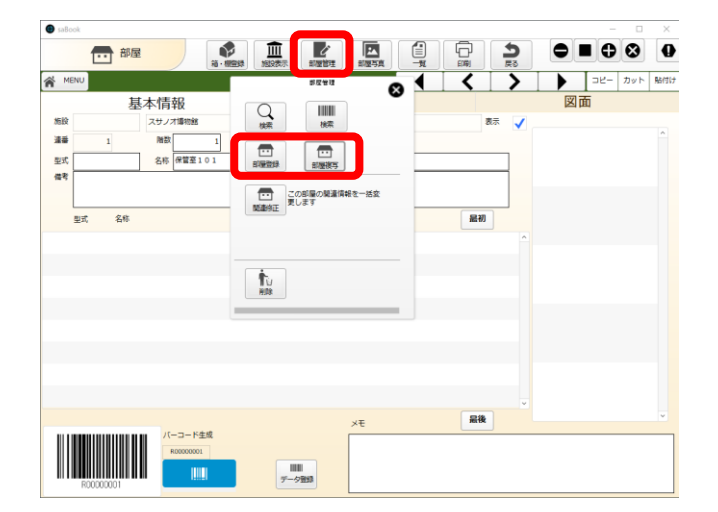

複数の部屋を登録する場合は[部屋管理] をクリックし [部屋登録]または[部屋複写] をクリックします

3-1.施設登録(棚登録)

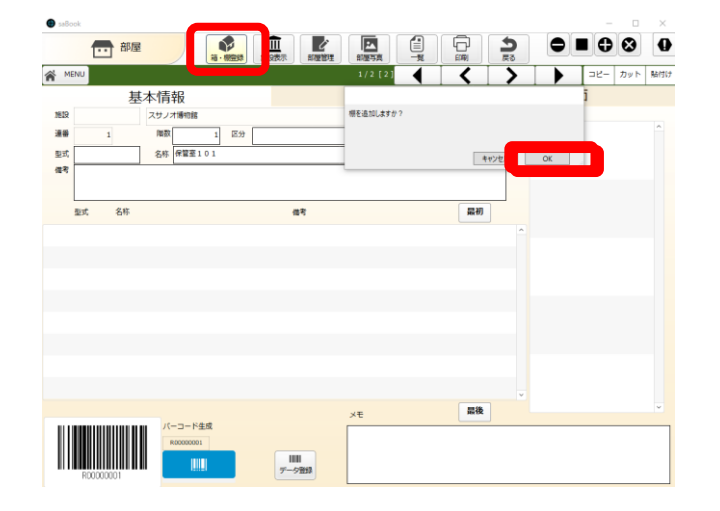

### ■棚登録 [箱・棚登録]をクリック

[OK]をクリック

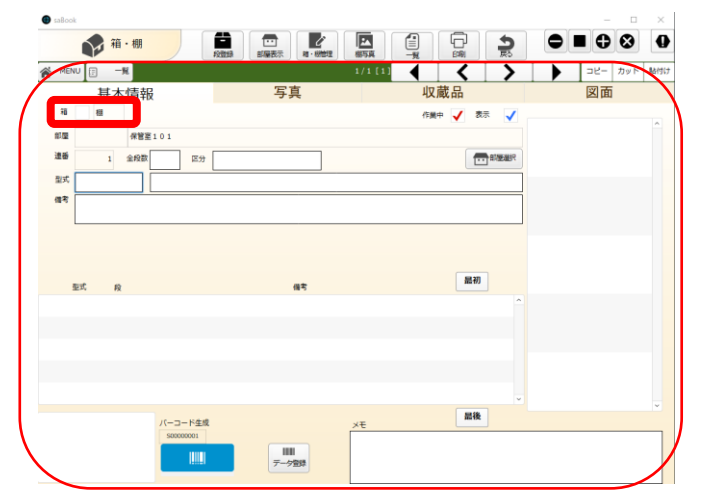

棚情報を登録する 箱をチェックすると収納用の箱になります。

箱と棚の違い 棚:移動しないので部屋を指定する 箱:移動できるので部屋を指定しなくても よい

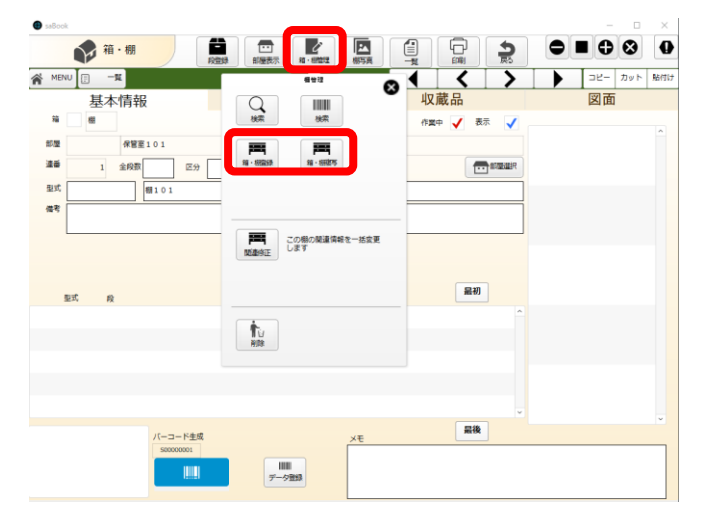

複数の棚を登録する場合は[箱・棚管理]を クリックし [箱・棚登録]または[箱・棚複写] をクリックします

3-1.施設登録(段登録)

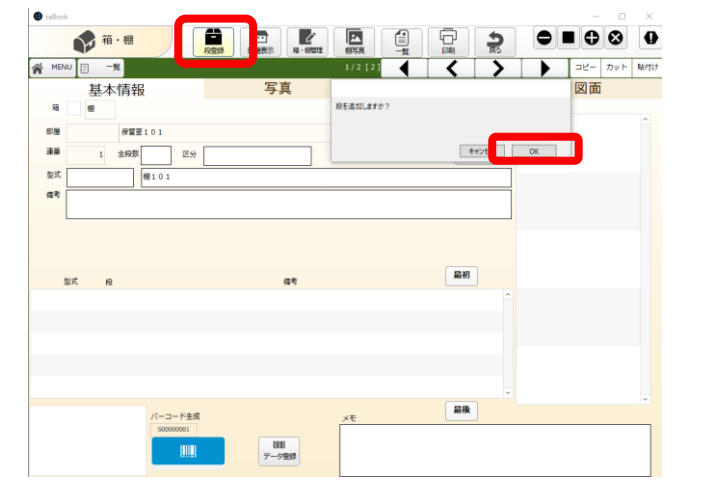

部屋の情報を登録する

段情報を登録する

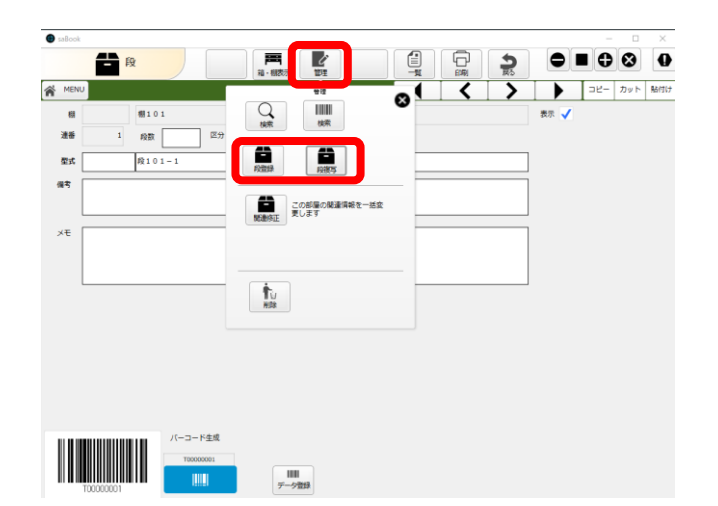

複数の棚を登録する場合は[段管理]をクリックし [段登録]または[段複写] をクリックします

## 3-2.収集場所登録(地域・発掘場所)

収集場所は地域、発掘場所、エリア、収集場所の4階層で登録します。 収集場所は、主に埋蔵文化材・出土品を想定しているため「発掘場所」としています。 無料版では修正できませんが有償版では完全アクセス権を提供しますので各施設で修正 してください。

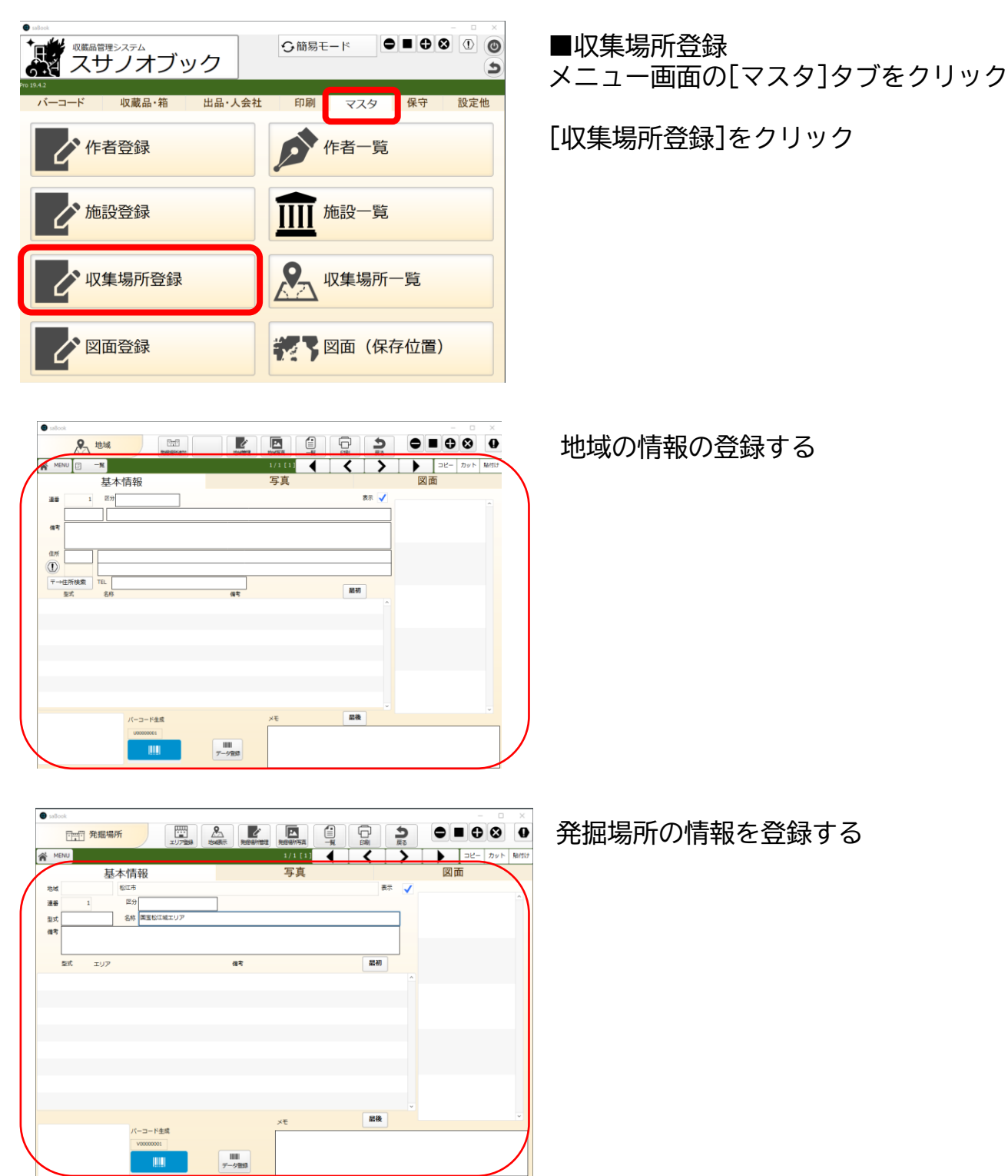

## 3-2.施設登録(エリア・詳細場所)

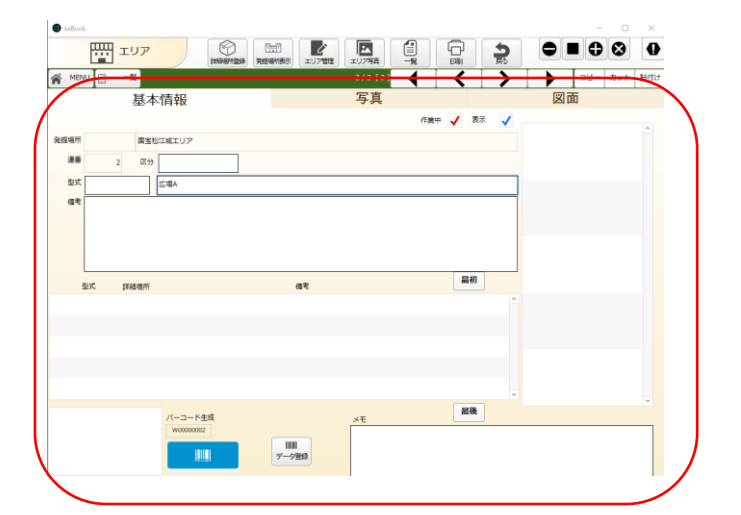

エリアの情報を登録する

詳細場所の情報を登録する

## 3-3.作者登録

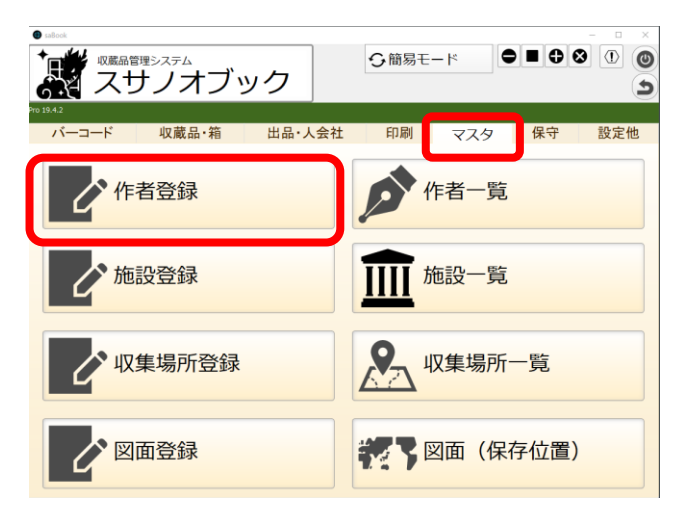

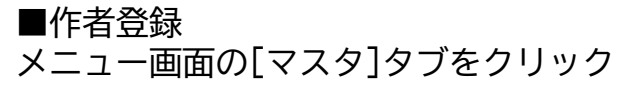

[作者登録]をクリック

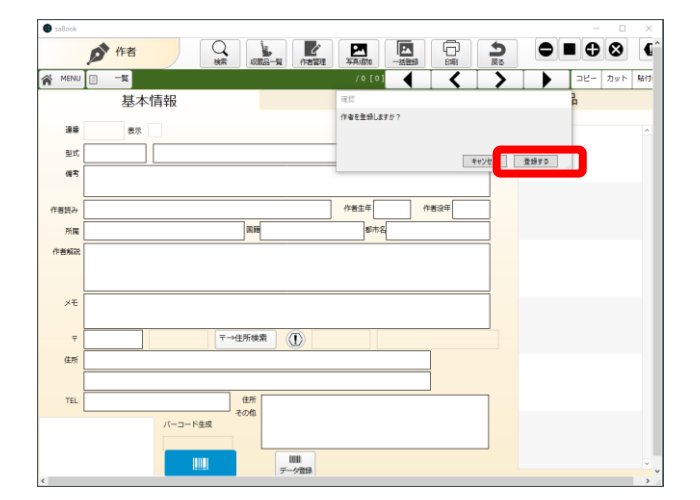

### [登録する]をクリック

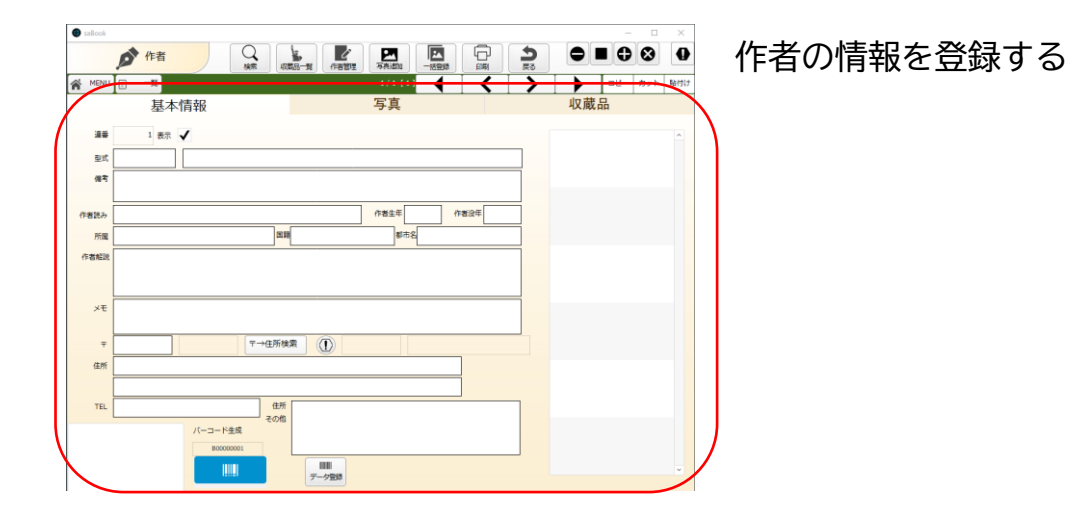

## 3-4.収蔵品登録

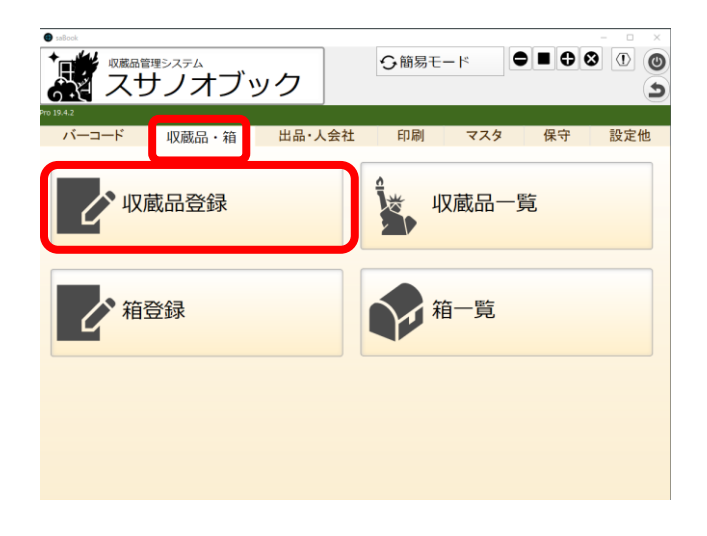

■収蔵品登録 メニュー画面の[収蔵品・箱]タブをクリック

[収蔵品登録]をクリック

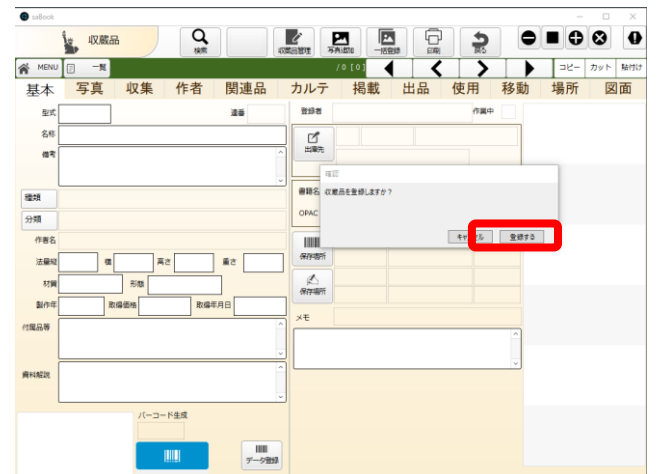

### [登録する]をクリック

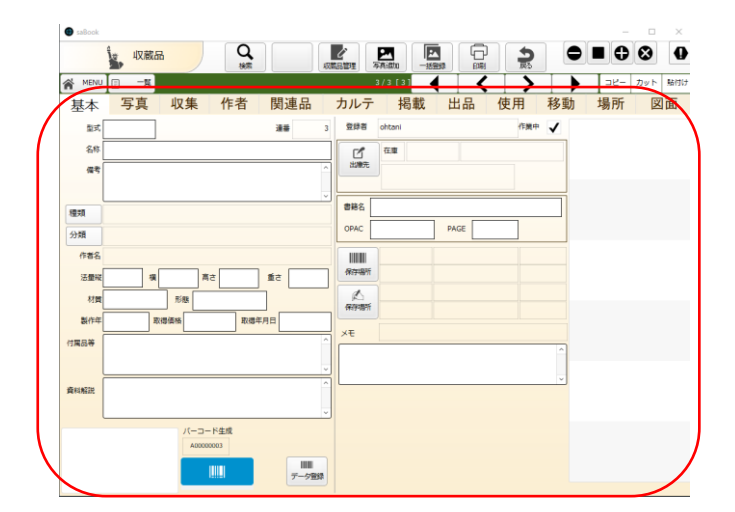

収蔵品の情報を登録します

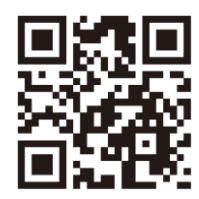

スサノオブックホームページではシステム概要、試用版ダウンロード、操作マニュアル、 インストールマニュアル、価格について掲載しています。 機能や価格など自館運用に問題ないことをご確認ください。

### 8 <sup>株式会社グラス</sup> Goolus.

〒69 0-00 56 島根県松江市雑賀町227 tel:05 0-35 62-20 75 https://goo-us.com/